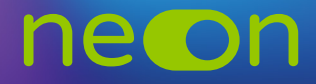

## ZARZĄDZANIE NEONEM Z POZIOMU KONTA Moja Nowa Era – UDOSTĘPNIANIE LOGINÓW

1. Po zalogowaniu do **konta MNE** wybierz zakładkę **"Moje szkoły"** i z tego poziomu wejdź w **"Zarządzaj NEON"**.

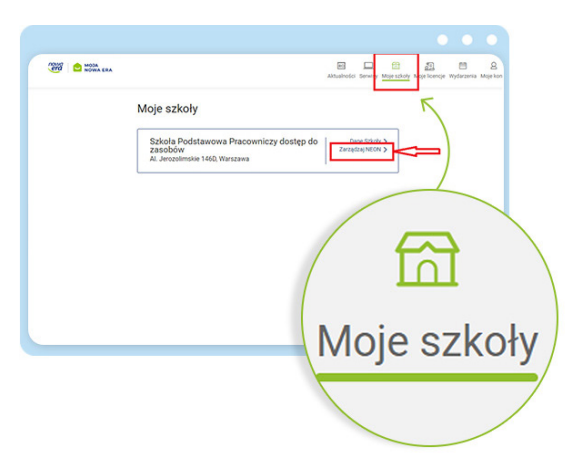

 Żeby przypisać nauczyciela do konkretnej utworzonej klasy, wybierz zakładkę "Zarządzaj Klasami" i wejdź w "Szczegóły".

| auczycielami | Klasami |                |                            | Tabela log |
|--------------|---------|----------------|----------------------------|------------|
| Klasy w      | ne©n    |                |                            |            |
| Status       | Klasa   | Liczba uczniów | Liczba grup<br>zajęciowych | Szczegóły  |
| Aktywna      | 1ABD    | 3              | 2                          | =          |
| Aktywna      | 1ABE    | 3              | 2                          | =          |
| Aktywna      | 1ABF    | 3              | 2                          | =          |
| Aktywna      | 1ABG    | 3              | 2                          |            |
| Aktywna      | 1ABH    | 3              | 4                          | [ ≡        |
| Aktywna      | 1ABJ    | 3              | 2                          |            |
| Aktywna      | 1ABK    | 3              | 4                          |            |
| Aktywna      | 1ABL    | 3              | 4                          | =          |
| Aktywna      | 1ABN    | 3              | 2                          | =          |
| 414          | 14.16   |                | 2                          | =          |

**3.** Po rozwinięciu szczegółów klasy możesz edytować przypisanych już nauczycieli i dodać nowych do danej klasy.

| 3                                                                          | Plotr                        | UczeńC |           |                 |   |  |
|----------------------------------------------------------------------------|------------------------------|--------|-----------|-----------------|---|--|
| Możesz dodać, usunąć li<br>uczniów.                                        | ub edytować profile          |        | Edytuj pr | rofile uczniów  |   |  |
| Nauczyciele przedn<br>Piotr Bogusz - Język ang<br>Piotr Bogusz - Język ang | niotowi<br><sup>jelski</sup> |        |           |                 |   |  |
| Możesz dodać lub usuna<br>w tej klasie.                                    | ąć nauczycieli uczących      | E      | idytuj na | uczycieli klasy | k |  |
|                                                                            |                              |        |           |                 | _ |  |

4. Aby wyszukać danego nauczyciela, po ukazaniu się listy ze wszystkimi nauczycielami, których wcześniej utworzyliśmy, możesz filtrem "Filtruj przedmiot" zawęzić wyszukiwanie do konkretnego nauczyciela lub skorzystać z numeracji. Po wybraniu nauczyciela potwierdź wybór, zaznaczając pole obok, i przejdź do kolejnego kroku.

| 525         |               |                                                   |
|-------------|---------------|---------------------------------------------------|
| uczyciele v | v klasie 1ABK | Filtruj przedmiot Wszystkie •                     |
| nie         | Nazwisko      | Przedm of (licencja NEON) Edukacja wczesnoszkolna |
| welina      | Baran         | kl. 1, Język angielski SUPER HEROES NEON          |
| welina      | Baran         | kl. 1, Edukacja wczesnoszkolna NOWY ELEME         |
| welina      | Baran         | kl. 1, Język angielski HELLO EXPLORER NEON        |
| welina      | Baran         | kl. 1, Edukacja wczesnoszkolna WIELKA PRZY        |
| ukasz       | Bernardy      | kl. 1, Edukacja wczesnoszkolna NOWY ELEME         |
| ukasz       | Bernardy      | kl. 1, Język anglelski HELLO EXPLORER NEON        |
| ukasz       | Bernardy      | kl. 1, Język angielski SUPER HEROES NEON          |
| ıkasz       | Bernardy      | kl. 1, Edukacja wczesnoszkolna WIELKA PRZY        |
| arek        | Błoszko       | kl. 1, Edukacja wczesnoszkolna WIELKA PRZY        |
| larek       | Błoszko       | kl. 1, Język angielski SUPER HEROES NEON          |

5. W grupach zajęciowych przy wybranym nauczycielu dodatkowo wskaż uczniów danej grupy.

| Grupy zajęciowe kla                                    | sy 1ABK                                                                                                    |
|--------------------------------------------------------|----------------------------------------------------------------------------------------------------|
| Grupy zajęciowe zostały s<br>Grupy zajęciowe z języków | tworzone automatycznie na podstawie dodanych nauczycieli.<br>v obcych muszą zostać wybrane ręcznie, aby poprawnie podzielić klasę. |
|                                                        | <u>Czym jest grupa zajęciowa?</u>                                                                                                  |
|                                                        | 1ABK - Język angielski 🗸 🗸                                                                                                    |
|                                                        | 1ABK - Język anglelski 🗸 🗸                                                                                                    |
|                                                        | 1ABK - Język angielski 🗸 🗸                                                                                                    |
|                                                        | Nauczyciel grupy                                                                                                    |
|                                                        | Maciej Szulc kl. 1, Edukacja wczesno: 👻                                                                                            |
|                                                        | Oznaczenie grupy (opcjonalne)                                                                                                    |
|                                                        | Max 20 znaków                                                                                                    |
|                                                        |                                                                                                    |
|                                                        | Nr Nazwisko Wybierz                                                                                                    |
|                                                        | 1 UczeńA 🗹                                                                                                    |
|                                                        | 2 UczeńB ♥                                                                                                    |
|                                                        | 3 UczeńC 🗹                                                                                                    |
|                                                        | Zaznacz wszystkich                                                                                                    |
|                                                        | 🛱 Usuń Zwiń                                                                                                    |
|                                                        | + Dodaj grupę zajęciową                                                                                                    |

6. W podsumowaniu widzimy wszystkich nauczycieli dopisanych do klasy. Teraz kliknij "Opublikuj", aby wygenerować loginy dla nauczycieli i rozdać je im.

| Szczegóły klasy         |                                                                                                    |             |  |
|-------------------------|----------------------------------------------------------------------------------------------------|-------------|--|
| Poziom                  |                                                                                                    |             |  |
| 1                       |                                                                                                    |             |  |
| Oznaczenie klasy<br>ABK |                                                                                                    |             |  |
| Nauczyciele przedmiotow |                                                                                                    |             |  |
| Piotr Bogusz - Język a  | ngielski                                                                                                    |             |  |
| Piotr Bogusz - Język a  | ngielski                                                                                                    |             |  |
| Łukasz Bernardy - Jęz   | yk angleiski                                                                                                 |             |  |
|                         |                                                                                                    |             |  |
|                         |                                                                                                    |             |  |
| Grupy zajęciowe         |                                                                                                    |             |  |
| Grupy zajęciowe         |                                                                                                    |             |  |
| Grupy zajęciowe         | 1ABK - Język angielski                                                                                       | ~           |  |
| Grupy zajęciowe         | 1ABK - Język anglelski<br>1ABK - Język anglelski                                                             | <b>*</b>    |  |
| Grupy zajęciowe         | 1ABK - Język anglelski<br>1ABK - Język anglelski<br>1ABK - Język anglelski                                   | ×<br>×<br>× |  |
| Grupy zajęciowe         | 1ABK - Język anglelski<br>1ABK - Język anglelski<br>1ABK - Język anglelski<br>1ABK - Edukacja wczesnoszkolna | *<br>*<br>* |  |
| Grupy zajęciowe         | 1ABK - Język anglelski<br>1ABK - Język anglelski<br>1ABK - Język anglelski<br>1ABK - Edukacja wczesnoszkolna | *<br>*<br>* |  |

7. Loginy znajdziesz po kliknięciu przycisku "Tabela loginów".

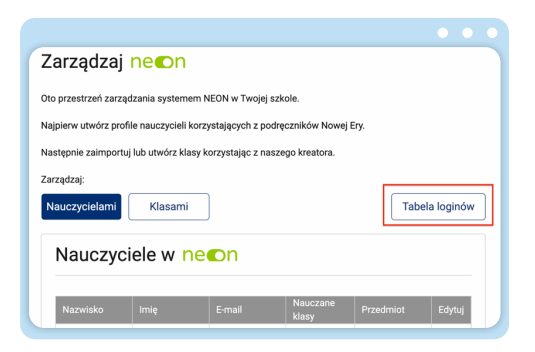

www.nowaera.pl/neon

Nowa Era Spółka z o.o., Aleje Jerozolimskie 146D, 02-305 Warszawa, tel. 58 721 48 00, e-mail: nowaera@nowaera.pl, www.nowaera.pl